# Uplatnica

Video uputa za ovaj dokument dostupna je na našem <u>YouTube</u> kanalu na linku:

[Glavna blagajna] Uplatnica

Uplatnica predstavlja dokument kojim novčana sredstva pristižu u glavnu blagajnu. Najčešći način pristizanja sredstava u glavnu blagajnu je kada odgovorna osoba u poduzeću podigne gotovinu s žiro računa poduzeća za potrebe blagajne, te je uplati na istu.

Predlažemo da prije čitanja ovih uputa pogledate upute za rad s glavnom blagajnom. Cijeli proces rada sa glavnom blagajnom opisan je u dokumentu <u>Help - Poslovni procesi - Rad s glavnom blagajnom</u>

Mjesto u izborniku:

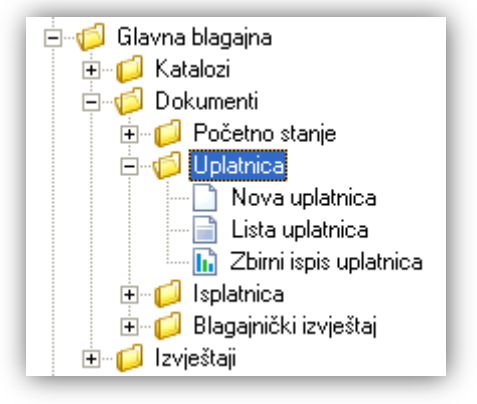

#### Stranica 2 od 7

# 1. Nova uplatnica

|                  |                                                  | ×      |
|------------------|--------------------------------------------------|--------|
| Uplatnica        |                                                  |        |
|                  |                                                  |        |
| Broj:            | <auto></auto>                                    |        |
| Datum:           | 01.04.2013 🔻                                     |        |
| Blagajna:        | Blagajna Omiš Partner:                           |        |
| Vrsta uplate:    | 10,Za potrebe blagajne ···· Konto: 1009 ···      |        |
| Iznos:           | 500,00                                           |        |
| Iznos (slovima): | petsto kuna                                      |        |
| Platitelj:       | direktor-prezime, direktor-ime ····              |        |
| Radna jedinica:  | F000;0pća radna jedinica ····                    |        |
| Mjesto:          | Split                                            |        |
| Svrha:           | Uplata gotovine podignute sa žiro računa firme … |        |
|                  |                                                  |        |
|                  |                                                  |        |
|                  | OK Odu                                           | ustani |

### 1.1. Polja za unos

- Broj: broj dokumenta, automatski se dodjeljuje
- > Datum: datum izrade dokumenta, automatski se dodjeljuje trenutni datum
- ➢ Blagajna: odabir, obavezno, za detalje vidi Glavna blagajna/Katalozi /Blagajne → Help Detaljne upute -Glavna blagajna - Katalozi
- > Partner: moguće označiti ukoliko umjesto platitelja želimo odabrati partnera
- ➤ Vrsta uplate: odabir, obavezno, za detalje vidi Glavna blagajna/Katalozi /Vrste uplata → Help Detaljne upute - Glavna blagajna - Katalozi
- Konto: odabir financijskog konta, obavezno, predefiniran je konto financijskog tipa koji je pridružen vrsti uplate
- Iznos: brojčani unos, iznos u valuti, obavezno
- > Iznos (slovima): sustav automatski slovima ispiše netom uneseni iznos, nije obavezno, dostupno za izmjenu
- Platitelj: odabir, obavezno, za detalje vidi Glavna blagajna/Katalozi /Platitelj-primatelj → Help Detaljne upute - Glavna blagajna - Katalozi
- Radna jedinica: odabir, obavezno, predefinirana je radna jedinica primatelja. Za detalje vidi Katalozi/Podešavanje sustava/Radne jedinica/Lista radnih jedinica → Help - Detaljne upute - Katalozi -Podešavanje sustava
- > Mjesto: mjesto pridruženo radnoj jedinici, nedostupno za izmjenu
- Svrha: slobodan unos do 80 znakova ili odabir iz predloška, nije obavezno. Za detalje vidi Katalozi/Napomene
  <u>Help Detaljne upute Katalozi Napomene</u>

Ukoliko se označi polje "*Partner*", tada se polje "*Platitelj*" promijeni u "*Partner*". U tom slučaju vrši se odabir *Salda konti* konta.

| Blagajna:        | Blagajna Omiš   | •••  | (Partner: 🔽 |
|------------------|-----------------|------|-------------|
| Vrsta uplate:    | 07;Uplata kupca | •••• | Konto: 1200 |
| Iznos:           | 700,00          |      |             |
| Iznos (slovima): | sedamsto kuna   |      |             |
| Partner:         | Duran d.o.o.    |      |             |

Za detalje o odabiru partnera vidi *Katalozi/partneri/Lista partnera* → <u>Help - Detaljne upute - Katalozi - Partneri</u>

### 1.2. Akcije prije zaključenja dokumenta

| (                                                                                    | 📝 Izmjeni (F3)                                                   | 📄 <u>I</u> ekst (F4) | 🚖 <u>P</u> ošalji e-mail (F9) | 🛃 Zaključi (F10) | Export (F12) |
|--------------------------------------------------------------------------------------|------------------------------------------------------------------|----------------------|-------------------------------|------------------|--------------|
| Izmjeni (F3): i<br>Tekst (F4)*<br>Pošalji e-mail<br>Zaključi (F10)<br>Export (Ctrl+F | zmjena doku<br>: nedostupno<br>: zaključenje (<br>: <b>12)</b> * | menta<br>dokumenta   |                               |                  |              |

\*Za standardne akcije vidi *Glavna blagajna/Akcije prije zaključenja dokumenta* → <u>Help - Detaljne upute -</u> <u>Standardne akcije</u>

Izgled dokumenta po zaključenju:

AAAAA

| Uplatnica                                                              |                                                                    |                                                                                                    |                                                                                                    |
|------------------------------------------------------------------------|--------------------------------------------------------------------|----------------------------------------------------------------------------------------------------|----------------------------------------------------------------------------------------------------|
| 📝 Izmjeni (F3) 📄 <u>T</u> ekst (F4) 🆄 <u>P</u> oša                     | ilji e-mail (F9) [ 🛃 Pohrani (i                                    | F10) 👶 <u>E</u> xport (F12)                                                                           |                                                                                                    |
| TESTNO PODUZEĆE<br>Ulica grada Antofagast<br>Split<br>OIB: 38342739120 | 1.o.o. ;<br>e 37                                                   | Žiro: 2340009-1100043027<br>IBAN: HR1623400091100043021<br>PDV ID broj: HR38342739120<br>www.ritam.hr | tel: 021-540 682; fax: 021- 222222<br>e-mail: podrska@ritam.hr<br>SWIFT: 25864973164582954<br>IBAN: 123456789012345678901234567890 |
| Uplatnica br.<br>Iznos:<br>Slovima:<br>Virsta unlato:                  | 500,00 kn<br>petsto kuna<br>10-7a potrebe blaggin                  | 10                                                                                                    |                                                                                                    |
| Platitelj:<br>Radna jedinica<br>Blagajna:                              | direktor-prezime, direk<br>: Opća radna jedinica<br>Blagajna Orniš | dor-ime                                                                                               |                                                                                                    |
| Svrha:                                                                 | Uplata dotovine podid                                              | nute sa žiro računa firme                                                                             |                                                                                                    |
|                                                                        | Mjesto: Split                                                      | Datun                                                                                                 | n: 01.04.2013                                                                                                    |
| Likvidato                                                              |                                                                    | Blagajnik                                                                                             | Platitelj                                                                                                    |

### 1.3. Oblici

| Oblik: | A5 | • |
|--------|----|---|
| _      | Α4 |   |
|        | A5 | ¥ |

Ovisno na koji format papira ispisujemo koristimo jedan od dva oblika:

- ► A4
- ≻ A5

### 1.4. Akcije poslije zaključenja dokumenta

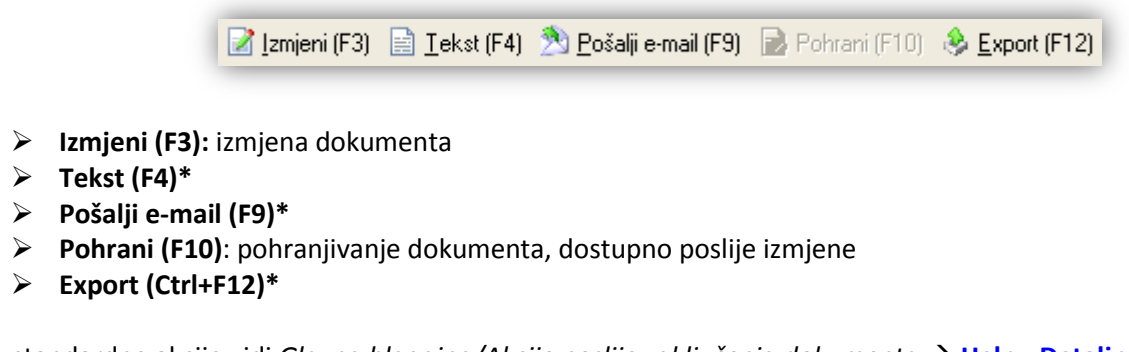

\*Za standardne akcije vidi *Glavna blagajna/Akcije poslije zaključenja dokumenta* → <u>Help - Detaljne upute -</u> <u>Standardne akcije</u>

# 2. Lista uplatnica

### 2.1. Tražilica

| Lista uplatnica                                                           |          | ×        |
|---------------------------------------------------------------------------|----------|----------|
| Unesite parametre prema kojima će se formirati izvještaj                  |          |          |
| Od datuma: 01.01.2013<br>Do datuma: 04.11.2013<br>Blagajna: Blagajna Omiš | <u>s</u> |          |
|                                                                           | OK       | Odustani |

#### Mogući parametri pretraživanja:

- > Od datuma: postavljen 1. siječnja radne godine
- Do datuma: postavljen trenutni datum ako je radna godina jednaka tekućoj godini, inače 31. prosinca radne godine
- ➢ Blagajna: odabir, za detalje vidi Glavna blagajna/Katalozi /Blagajne → Help Detaljne upute Glavna blagajna Katalozi

### 2.2. Lista

| Lista uplatnica                                       |  |
|-------------------------------------------------------|--|
| ぢ <u>O</u> tvori 💭 <u>T</u> raži (F5) 🔇 Brisanje (F8) |  |

Uvjeti pretrage: Od datuma="01.01.2013"; Do datuma="04.11.2013"; Blagajna="Blagajna Omiš";

| Za grup | Za grupiranje dovucite naslov željene kolone ovdje |                                |                                                |               |        |  |
|---------|----------------------------------------------------|--------------------------------|------------------------------------------------|---------------|--------|--|
| Broj    | Datum                                              | Platitelj / Primatelj          | Svrha                                          | Izradio/la    | Status |  |
| 000001  | 01.04.2013                                         | direktor-prezime, direktor-ime | Uplata gotovine podignute sa žiro računa firme | Ritmić, Ritam |        |  |
| 000002  | 01.05.2013                                         | Duran d.o.o.                   |                                                | Ritmić, Ritam |        |  |
| 000003  | 01.06.2013                                         | direktor-prezime, direktor-ime |                                                | Ritmić, Ritam |        |  |

### 2.3. Akcije na listi

| 💕 <u>O</u> tvori | <u>河 T</u> raži (F5) | 🙆 Brisanje (F8) |
|------------------|----------------------|-----------------|
|------------------|----------------------|-----------------|

- Otvori: otvaranje označenog dokumenta
- Traži (F5): povratak na tražilicu
- Brisanje: brisanje označenog dokumenta, moguće je brisanje samo dokumenata kojima su nastali nakon zadnjeg blagajničkog izvještaja.

Za eventualno brisanje blagajničkog izvještaja detalje vidi *Glavna blagajna/Dokumenti/Blagajnički izvještaj* → <u>Help - Detaljne upute - Glavna blagajna – Dokumenti - Blagajnički izvještaj</u>

## 3. Zbirni ispis uplatnica

### 3.1. Tražilica

| Zbirni ispis uplatnica                |                          |    | ×        |
|---------------------------------------|--------------------------|----|----------|
| Unesite parametre prema kojima ć      | e se formirati izvještaj |    |          |
| Od datuma:<br>Do datuma:<br>Plansing: | 01.01.2013               |    |          |
| biagajna:                             | *                        |    |          |
|                                       |                          | OK | Odustani |

#### Mogući parametri pretraživanja:

- > Od datuma: postavljen 1. siječnja radne godine
- Do datuma: postavljen trenutni datum ako je radna godina jednaka tekućoj godini, inače 31. prosinca radne godine

➢ Blagajna: odabir, za detalje vidi Glavna blagajna/Katalozi /Blagajne → Help - Detaljne upute - Glavna blagajna - Katalozi

### 3.2. Izvještaj

| Zbirni ispis uplatnica                                                                                                    |                                                                                                    |                                                                                                    | 8 |
|----------------------------------------------------------------------------------------------------|----------------------------------------------------------------------------------------------------|----------------------------------------------------------------------------------------------------|---|
| 📔 Pomoć (F1) 📁 Iraži (F5) 🔌 Export (F6) 为 Pošalji e-mail (                                                                                                    | (F9)                                                                                                |                                                                                                    |   |
| TESTNO PODUZEĆE d.o.o.<br>Ulica grada Antofagaste 37<br>Split<br>OIB: 38342739120                                                                                                    | Žiro: 2340009-1100043027<br>IBAN: HR16234000911000430<br>PDV ID broj: HR36342739120<br>www.ritam.hr | tel: 021-540 682; fax: 021-2222222<br>e-mail: podrska@ritam.hr<br>SWIFT: 25654973164582954<br>IBAN: 123456789012345678901234567890 | ^ |
| Uplatnica br.000001                                                                                                    |                                                                                                    |                                                                                                    |   |
| tznoa: 500,00 kn<br>Skovima: petsto kuna                                                                                                    |                                                                                                    |                                                                                                    |   |
|                                                                                                    |                                                                                                    |                                                                                                    |   |
| Uplatnica br.000003                                                                                                    |                                                                                                    |                                                                                                    |   |
| tznoa: 1.300,00 kn<br>Skvirra: Esuáu tristo kuna<br>Vrsta uplato: Za potrebe blagaj<br>Plattej: direktor-prezime, d<br>Radra jedinica: Opia redna jedini<br>Blagajra: Blagajna Omiš<br>Svrta: | ne<br>Grektor-ime<br>Ge                                                                             |                                                                                                    |   |
| Mjesto:Split                                                                                                    | Dat                                                                                                 | um:01.06.2013                                                                                                    |   |
| Likoridator                                                                                                    | Blagajnik                                                                                           | Platitelj                                                                                                    |   |
| 🚔 Ispiši 🎦 🎦 🏹 75 % 🛛 🖓 🕼 1/1                                                                                                    | 14.4                                                                                                | Oblik: Tri na A4                                                                                                    | • |

### 3.3. Akcije na izvještaju

📳 Pomoć (F1) 📮 Iraži (F5) 🔌 Export (F6) 🔊 Pošalji e-mail (F9)

- Pomoć (F1)\*
- Traži (F5): povratak na tražilicu
- > Export (F6)\*
- Pošalji e-mail (F9)\*

\*Za standardne akcije na izvještaju vidi *Glavna blagajna/Akcije na izvještajima* → <u>Help - Detaljne upute -</u> <u>Standardne akcije</u>

### 3.4. Oblici

| ОЫik: | Tri na A4        | • |
|-------|------------------|---|
|       | Standardni oblik | * |
|       | Tri na A4        | ¥ |

Možemo koristiti jedan od dva oblika:

- Standardni: jedna uplatnica na jedan list A5 papira
- Tri na A4: tri uplatnice na jedan list A4 papira